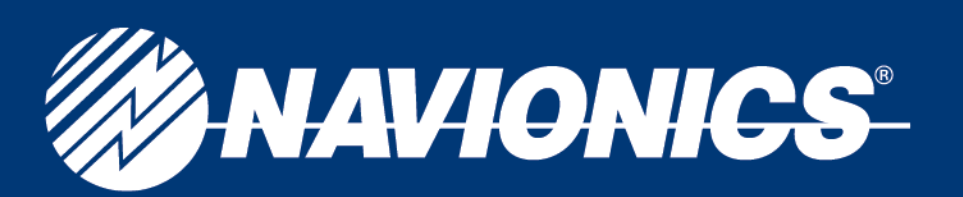

## **Troubleshooting Navionics Charts in Furuno Plotters**

Units with SONAR/RADAR/SOUNDER/FISHFINDER must be set to **FULL MAP** to read the Navionics charts.

- 1650 & 1850 Models: Press PLOT button until the full map is displayed.
- NavNet Series: Press DISP button for full map screen.

1. Make sure you have the corresponding software version (please direct all software to Furuno at <u>www.furuno.com</u>).

- a. Press MENU button
- b. Press SYSTEM CONFIGURATION softkey
- c. Press SYSTEM SETUP softkey
- d. Press TEST & CLEAR softkey
- e. Press MEMORY I/O TEST softkey
- f. Press DISPLAY UNIT TEST softkey

i. Read program number line. You will see a 10-digit number, the last 3-digits of this number will indicate the software

version. For example, a program number of 1950001010 would indicate software version 10.

- 2. Make sure all info is turned on
  - a. Press MENU BUTTON
  - b. Press CHART SETUP
- c. Press CHART CONFIGURATION
  i. TEXT INFO ON
  ii. CHART BORDERS ON
  iii. LIGHT SECTOR INFO ON
  iv. CHART DISPLAY DETAILED
  v. OBJECT INFO ALL ON
  vi. CAUTION & ROUTING DATA ON
  vii. MARINE FEATURES ON
  viii. LAND FEATURES ON
  viii. LAND FEATURES ON
  ix.Under the CONTOUR LINE section (to the right of the above menu on the soft key section)
  a SPOT SOUNDINGS ON
  b SAFE CONTOUR SHADING
  c DEPTH CONTOUR ALL

## navionics.com